Septembre 2008

# Se connecter sur Pleiad Ile-de-France

### http://www.cnam.fr/cep à mettre en « Favoris »

Il n'y aura pas de notification, vous devez tester si votre compte est activé.

### Votre compte utilisateur sur Pleiad Ile-de-France

Votre compte (login) vous donne droit à une adresse électronique personnelle valable pour l'année universitaire qui vous permettra notamment de dialoguer avec l'enseignant.

| Ple | eiad |   |
|-----|------|---|
| lo  | qin  | _ |

Se connecter

 login
 Sur la page http://www.cnam.fr/cep, on vous demande d'entrer un nom de compte utilisateur (login) et un mot de passe :

| Login : 6 premières lettr                                 | es de votre nom                                                  | n patronymique                                     | (de            | <u>jeune</u> | fille | pour | les | femm | <u>əs</u> |
|-----------------------------------------------------------|------------------------------------------------------------------|----------------------------------------------------|----------------|--------------|-------|------|-----|------|-----------|
| <u>manecoj</u>                                            | + 2 chiffres de v<br>+ 2 premières le                            | /otre jour de nai<br>ettres de votre p             | ssano<br>rénor | ce<br>n      |       |      |     |      |           |
| MOT DE PASSE : 1 <sup>ère</sup> le<br>+ 2 c<br>+ 2 d      | ettre de votre nom<br>hiffres de votre me<br>erniers chiffres de | patronymique<br>ois de naissance<br>votre année de | e<br>e nais:   | sance        |       |      |     |      |           |
| Si votre nom contient moin<br>Nous n'utilisons que celles | s de 6 lettres, nou<br>qui existent.                             | ıs n'en inventon:                                  | s pas          | !            |       |      |     |      |           |

#### Exemple 1 : François Maréchal né le 2 mars 1953

#### Votre entrerez (en minuscules) votre nom de compte ainsi :

| 6 premiers caractères<br>de votre nom | Jour de naissance<br>en 2 caractères | 2 premiers caractères de<br>votre prénom |
|---------------------------------------|--------------------------------------|------------------------------------------|
| Maréchal                              | 2                                    | François                                 |
| marech                                | 02                                   | fr                                       |
|                                       | marech02fr                           |                                          |

#### Votre saisirez (en minuscules) votre mot de passe ainsi

| Initiale<br>de votre nom | mois de naissance<br>en 2 caractères | Année de naissance<br>2 derniers chiffres |  |
|--------------------------|--------------------------------------|-------------------------------------------|--|
| m                        | 03                                   | 53                                        |  |
|                          |                                      |                                           |  |
| m0353                    |                                      |                                           |  |

#### Exemple 2 : Marie Garré-Laveaux née le 2 novembre 1965

Votre entrerez (en minuscules) votre nom de compte ainsi :

| 6 premiers caractères<br>de votre nom | Jour de naissance<br>en 2 caractères | 2 premiers caractères de<br>votre prénom |  |  |  |  |
|---------------------------------------|--------------------------------------|------------------------------------------|--|--|--|--|
| Garré-Laveaux                         | 2                                    | Marie                                    |  |  |  |  |
| garre-                                | 02                                   | ma                                       |  |  |  |  |
| garre-02ma                            |                                      |                                          |  |  |  |  |

#### Votre saisirez (en minuscules) votre mot de passe ainsi :

| Initiale      | mois de naissance | Année de naissance  |  |  |  |
|---------------|-------------------|---------------------|--|--|--|
| de votre nom  | en 2 caractères   | 2 derniers chiffres |  |  |  |
| Garré-Laveaux | 11                | 1965                |  |  |  |
| g             | 11                | 65                  |  |  |  |
| g1165         |                   |                     |  |  |  |

Si vous avez un nom composé comportant un espace entre les 2 noms, il sera supprimé pour accoler les 2 noms. . Voyez comment il est écrit sur votre carte d'auditeur

En cas de problème de connexion avec Pleiad :

Accordez nous un délai d'une semaine pour créer votre compte.

Vérifiez que vous êtes bien sur le bon serveur comme marqué plus haut. Le Cnam utilise plusieurs serveurs à travers la France.

En dernier ressort, contactez l'administrateur sur la page d'accueil de Pleiad ou par le menu SOS.

## Changez votre mot de passe

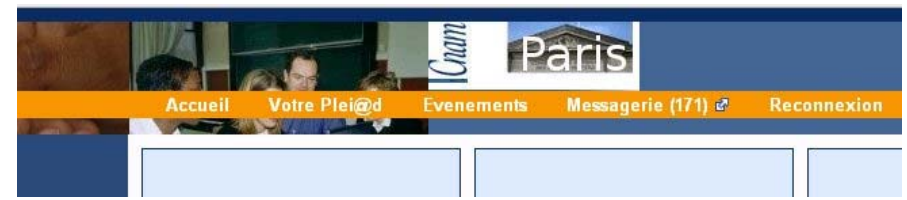

Pour garantir la confidentialité de votre correspondance et de vos données sous Plei@d, nous vous invitons à modifier votre mot de passe.

Pour ce faire, vous devez cliquer sur le bouton "**Votre Plei@d**" depuis la page d'accueil dans la barre orange. Puis cliquer sur votre mot de passe. Modifiez-le ensuite puis validez.

Nous vous invitons à procéder à cette modification sans délai.

# Vous utilisez Mac OS X

N'utilisez pas Internet Explorer pour Mac qui n'est plus mis à jour. Préférez Safari ou Firefox pour que Pleiad fonctionne correctement.

Pour plus d'informations le site de référence : <u>http://www.cnam.fr/cep</u> puis cliquez sur le mot « Pleiad ».